# ESTADÍSTICAS ENEXCEL PARA INGENERÍA Y CIENCIAS

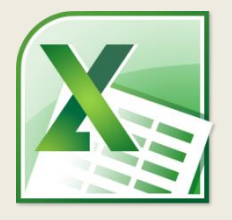

### **ENFOQUE EN EJERCICIOS PRÁCTICOS**

"Sin datos eres solo otra persona con una opinión."

W. Edwards Deming

## VISTA PREVIA DE LOS EJERCICIOS DEL LIBRO

# PRUEBA T PARA LA INFERENCIA DE LA MEDIA POBLACIONAL

**2.12.-** Los anillos separadores para un cierto eje de transmisión tienen una especificación de espesor de 38.98-39.02 mm. La máquina que produce los anillos debe calibrarse cada cierto tiempo para asegurar que la media de los espesores esté justo en el centro de los valores mínimo y máximo permitidos. En una muestra de 6 anillos se obtuvieron los siguientes espesores:

39.030 38.997 39.012 39.008 39.019 39.002

a).- Obtenga el estadístico de prueba t y el valor de t crítica con un nivel de confianza del 90%. Indique si estos valores muestran que la máquina requiere calibración.
b).- Obtenga el valor de p y el valor de p crítica con el mismo nivel de confianza que en el inciso anterior. Indique si estos valores indican que la máquina requiere calibración.

Se trata de una prueba t para la media de una muestra. Copie los datos en una nueva hoja de Excel y obtenga los datos iniciales:

#### Estadísticas en Excel para ingenieros y científicos

|   | А     | В      | С      | D      | E      | F      | G | Н                            | I       |
|---|-------|--------|--------|--------|--------|--------|---|------------------------------|---------|
| 1 | 39.03 | 38.997 | 39.012 | 39.008 | 39.019 | 39.002 |   | Límite superior espec        | 39.02   |
| 2 |       |        |        |        |        |        |   | Límite inferior espec        | 38.98   |
| 3 |       |        |        |        |        |        |   | Nivel de confianza           | 0.9     |
| 4 |       |        |        |        |        |        |   | Media propuesta              | 39      |
| 5 |       |        |        |        |        |        |   | Tamaño de muestra            | 6       |
| 6 |       |        |        |        |        |        |   | Media muestral               | 39.0113 |
| 7 |       |        |        |        |        |        |   | Desviación estándar muestral | 0.0119  |

| Celda | Fórmula       | Resultado |
|-------|---------------|-----------|
| 14    | =12+(11-12)/2 | 39        |
| 15    | =COUNT(A:F)   | 6         |
| 16    | =AVERAGE(A:F) | 39.0113   |
| 17    | =STDEV.S(A:F) | 0.0119    |

Se requiere que la media poblacional sea igual a 39 y las desviaciones tanto hacia arriba como hacia abajo indicarían que la máquina requiere calibración, por lo que se trata de una prueba de dos colas.

Para el primer enfoque con valores t, se obtiene primero el estadístico de prueba t0 y después el estadístico t crítico de la siguiente manera:

|    | А     | В      | С      | D      | E      | F      | G | Н                            | I           |
|----|-------|--------|--------|--------|--------|--------|---|------------------------------|-------------|
| 1  | 39.03 | 38.997 | 39.012 | 39.008 | 39.019 | 39.002 |   | Límite superior espec        | 39.02       |
| 2  |       |        |        |        |        |        |   | Límite inferior espec        | 38.98       |
| 3  |       |        |        |        |        |        |   | Nivel de confianza           | 0.9         |
| 4  |       |        |        |        |        |        |   | Media propuesta              | 39          |
| 5  |       |        |        |        |        |        |   | Tamaño de muestra            | 6           |
| 6  |       |        |        |        |        |        |   | Media muestral               | 39.0113     |
| 7  |       |        |        |        |        |        |   | Desviación estándar muestral | 0.0119      |
| 8  |       |        |        |        |        |        |   |                              |             |
| 9  |       |        |        |        |        |        |   | tO                           | 2.3275      |
| 10 |       |        |        |        |        |        |   | t crítica                    | 2.0150      |
| 11 |       |        |        |        |        |        |   |                              | RECHAZAR HO |

| Celda | Fórmula                                         | Resultado   |
|-------|-------------------------------------------------|-------------|
| 19    | =(16-14)/(17/SQRT(15))                          | 2.3275      |
| 110   | =T.INV.2T(1-I3,I5-1)                            | 2.0150      |
| 11    | =IF(ABS(I9)>I10,"RECHAZAR H0","NO RECHAZAR H0") | RECHAZAR HO |

Observe el uso de la fórmula T.INV para la obtención del valor crítico de t. En una prueba de dos colas como esta, se rechazará la hipótesis nula solo si el valor de  $t_0$  no está está entre  $\pm t_{crítica}$ . En este caso 2.3275 no está entre  $\pm 2.0150$  por lo que se debe rechazar la hipótesis nula. Esto se muestra en la fórmula de la celda I11.

Para el segundo enfoque, el valor del estadístico de p se obtiene directamente del valor de t. En este caso el valor crítico de p se obtiene también directamente, del nivel de confianza deseado:

#### Estadísticas en Excel para ingenieros y científicos

|    | А     | В      | С      | D      | E      | F      | G | Н                            | I           |
|----|-------|--------|--------|--------|--------|--------|---|------------------------------|-------------|
| 1  | 39.03 | 38.997 | 39.012 | 39.008 | 39.019 | 39.002 |   | Límite superior espec        | 39.02       |
| 2  |       |        |        |        |        |        |   | Límite inferior espec        | 38.98       |
| 3  |       |        |        |        |        |        |   | Nivel de confianza           | 0.9         |
| 4  |       |        |        |        |        |        |   | Media propuesta              | 39          |
| 5  |       |        |        |        |        |        |   | Tamaño de muestra            | 6           |
| 6  |       |        |        |        |        |        |   | Media muestral               | 39.0113     |
| 7  |       |        |        |        |        |        |   | Desviación estándar muestral | 0.0119      |
| 8  |       |        |        |        |        |        |   |                              |             |
| 9  |       |        |        |        |        |        |   | tO                           | 2.3275      |
| 10 |       |        |        |        |        |        |   | t crítica                    | 2.0150      |
| 11 |       |        |        |        |        |        |   |                              | RECHAZAR HO |
| 12 |       |        |        |        |        |        |   |                              |             |
| 13 |       |        |        |        |        |        |   | p                            | 0.0674      |
| 14 |       |        |        |        |        |        |   | p crítica                    | 0.1000      |
| 15 |       |        |        |        |        |        |   |                              | RECHAZAR HO |

| Celda | Fórmula                                     | Resultado   |
|-------|---------------------------------------------|-------------|
| 113   | =T.DIST.2T(19,15-1)                         | 0.0674      |
| 114   | =1-I3                                       | 0.1000      |
| I15   | =IF(I13>I14,"NO RECHAZAR H0","RECHAZAR H0") | RECHAZAR HO |

En este caso, se rechazará  $H_0$  si el valor crítico de p es menor al nivel de significancia deseado, el cual equivale a 1 - 0.9 = 0.1.

Observe cómo los dos enfoques dan el mismo resultado: se debe rechazar  $H_0$  por lo que se concluye que la media del proceso es diferente de 39 mm y la máquina requiere calibración.

### EL LIBRO COMPLETO INCLUYE MUCHOS MÁS EJERCICIOS DE ESTADÍSTICA EN EXCEL Y LAS HOJAS DE CÁLCULO UTILIZADAS PARA RESOLVERLOS. DESCARGAR OTRA VISTA PREVIA DESCARGAR LIBRO COMPLETO